## สามารถเข้าได้ 2 วิธี

# 1. เข้าผ่านโปรแกม Winbox รองรับบน Windows เท่านั้น

#### <u>ดาวน์โหลดโปรแกรม Winbox</u>

เข้าโปรแกรม Winbox แล้วคลิกที่ Neighbors เพื่อให้โปรแกรมค้นหาเลือก Mikrotik ที่มีในระบบ จากนั้นจะมี Mikrotik แสดงขึ้นมา กดที่ mac address ของ MikroTik

# Username: admin

กด Connect

|                                             |          |           |              |               | Keen Para    |      |
|---------------------------------------------|----------|-----------|--------------|---------------|--------------|------|
| Connect To: [64:D1:54:EC:85:63              |          |           |              |               | V Neep Passy | NOIC |
| Login: admin                                |          |           |              |               | Open In Ne   | W V  |
| Password:                                   |          |           |              |               |              |      |
| Add/Set                                     |          |           | Connect To F | IOMON Connect |              |      |
| Manager Neighbors                           |          |           |              |               |              |      |
| Managed Neighbors                           |          |           |              |               | Find IPv4    | 4 or |
| Managed Neighbors<br>Refresh<br>MAC Address | Identity | Version [ | 3oard        | Uptime        | Find IPv     | 4 or |

# 2. เข้าผ่านบราว์เซอร์

### พิมพ์ <u>http://instant.hotspot:8088</u>

Username : admin Password : 1q2w3ebefirst123

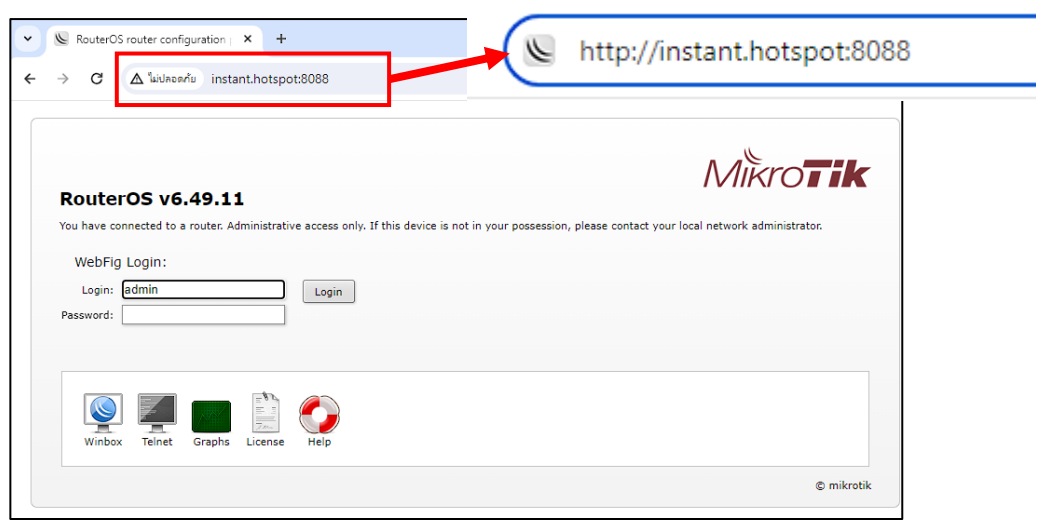

## วิธีลบ User

#### สามารถลบ User ได้ 2 วิธี

-

- 1. ลบที่ปุ่มทางลัด
  - 1.เลือกเมนู User Manager 2. เลือกแท็บ Users 3.คลิกลบที่ปุ่มทางลัด User ที่ต้องการ

| CAPsMAN                | _          |                       |            |               | -       |             |           |
|------------------------|------------|-----------------------|------------|---------------|---------|-------------|-----------|
| 🖀 User Manager         | $\Theta$ ( | ୬                     |            |               | 1       | nstant-H    | otspot    |
| Q Wireless             |            | <u> </u>              |            |               |         |             | 21 A 2    |
| Interfaces             | Routers Us | sers User G           | roups Sess | ions Profiles | User Pi | rofiles Lir | nitations |
| 😝 WireGuard            |            |                       |            |               |         |             |           |
| <b>≟</b> ≣ PPP         | Add New A  | dd Batch User         | s          |               |         |             |           |
| 👯 Bridge               | 40.1       |                       |            |               |         |             |           |
| The Switch             | 12 items   |                       |            |               |         |             |           |
| °T <mark>°</mark> Mesh |            | Comment               | ▲ Name     | Group         | Caller  | Shared      | Attri     |
| 255 IP 🕨               |            | <b>D C</b> 1 <b>D</b> | L el lupu  |               | ID      | Users       |           |
| 🛒 IPv6 🧄               | - D        | Befirst_G             | SKCIdHPV   | default       |         | 1           |           |
|                        | - Remove   | Befirst_G             | sknPr24f   | default       |         | 1           |           |
| The Davidian State     | - U        | Befirst_G             | skRgH4N5   | default       |         | 1           |           |

2. ลบแบบปกติ ที่ปุ่ม Remove

Remove

- 1.เลือกเมนู User Manager 3.คลิก User ที่ต้องการลบ
- 2. เลือกแท็บ Users 4. ลบทีเมนู Remove

| CAPSMAN      |                                 |          |         |          |        |          |          |              |          |             |           |                   |                   |          |                    |
|--------------|---------------------------------|----------|---------|----------|--------|----------|----------|--------------|----------|-------------|-----------|-------------------|-------------------|----------|--------------------|
| 😤 User Mana  | Manager (1) (2) Instant-Hotspot |          |         |          |        |          |          |              |          |             |           |                   |                   |          |                    |
| 💭 Wireless   |                                 | $\sim$   |         |          |        |          |          |              |          | -           |           |                   |                   |          |                    |
| Interfaces   |                                 | Routers  | Users   | User Gr  | oups   | Sessions | Profiles | User         | Profiles | Lin         | nitations | Profile Limitatio | ons Attribu       | ites P   | ayment             |
| 🙌 WireGuard  | ł                               | 1        |         |          | _      |          |          |              |          |             |           |                   |                   |          |                    |
| T PPP        |                                 | Add New  | Add Bat | ch Users | ;      |          |          |              |          |             |           |                   |                   |          |                    |
| 31 Bridge    |                                 |          |         |          |        |          |          |              |          |             |           |                   |                   |          |                    |
| T Switch     |                                 | 12 items |         |          |        |          |          |              |          |             |           |                   |                   |          |                    |
| 1 Mesh       |                                 |          | Com     | nment    | ▲ Nam  | e        | Group    | Caller<br>ID | Sha      | ared<br>ers | Attri     | Total Uptime      | Total<br>Download | T<br>U   | Active<br>Sessions |
| P IP         | (3                              | - D      | 05-0    | 7-20     | BF-4Mg | 1        | default  |              | 1        |             |           | 00:18:22          | 19.6 MiB          | 178      | 0. 0               |
| Wireless     |                                 |          |         |          |        |          |          |              |          |             |           |                   |                   |          |                    |
| L Interfaces | _                               |          |         |          |        |          |          |              |          |             |           |                   |                   |          |                    |
| WireGuard    |                                 |          |         |          |        |          |          |              |          |             |           |                   |                   |          |                    |
| PPP          |                                 |          |         |          |        |          | Ena      | bled         |          |             |           |                   |                   | <b>U</b> | Remove             |
| Bridge       |                                 |          |         |          |        |          | Com      | ment         | 05-07-   | 2023        |           |                   |                   | , L      | Generate Voucher   |
| Switch       |                                 |          |         |          |        | - C      | anal     |              |          |             |           |                   |                   |          |                    |
| IP IP        | •                               |          |         |          |        | ▼ Ger    | ieral    |              |          |             |           | _                 |                   |          |                    |
| IPv6         | •                               |          |         |          |        |          | N        | lame         | BF-4Mg   | )           |           |                   |                   |          |                    |
| MPLS         | •                               |          |         |          |        |          | Pass     | word         | Ynx      |             |           |                   |                   |          |                    |
| Routing      | •                               |          |         |          |        |          | 070 6    |              |          |             |           | _                 |                   |          |                    |
| System       | •                               |          |         |          |        |          | OTPS     | ecret        |          |             |           |                   |                   |          |                    |
| Queues       | _                               |          |         |          |        |          | G        | roup         | default  |             | ~         |                   |                   |          |                    |
| Dot1x        | -                               |          |         |          |        |          | Call     | ar ID        |          |             | ~         |                   |                   |          |                    |
| Log          | -                               |          |         |          |        |          | Cali     |              |          |             |           | _                 |                   |          |                    |
| RADIUS       |                                 |          |         |          |        |          | Shared U | lsers 🔺      | 1        |             |           |                   |                   |          |                    |
| au co        |                                 |          |         |          |        |          |          |              |          |             |           |                   |                   |          |                    |

# วิธียกเลิกการใช้งาน User ชั่วคราว

## ีสามารถยกเลิกการใช้งาน User ชั่วคราว ได้ 2 วิธี

1. ยกเลิกการใช้งาน User ชั่วคราวที่ปุ่มทางลัด 2. ยกเลิกการใช้งาน User ชั่วคราวแบบปกติ D

<u>ยกเลิกการใช้งาน User ชั่วคราวที่ปุ่มทางลัด</u>

1. เลือกเมนู User Manager 2. เลือกแท็บ Users 3. คลิกที่ปุ่มทางลัด D

User ที่ต้องการ

D

| CAPsMAN        |          | _               |         |              |              |              |        |           |            |                  |               |       |        |
|----------------|----------|-----------------|---------|--------------|--------------|--------------|--------|-----------|------------|------------------|---------------|-------|--------|
|                | _        | Instant-Hotspot |         |              |              |              |        |           |            |                  |               |       |        |
| 🛎 User Manager |          | <u>v</u> _      | 6       | 0            |              |              |        |           |            |                  |               |       |        |
| 💭 Wireless     |          |                 |         | <u> </u>     |              |              | 1      |           |            |                  |               |       |        |
| Interfaces     |          | Router          | rs Use  | rs User G    | roups Sessio | ons Profiles | User P | rofiles L | imitations | Profile Limitati | ons Attribute | es Pa | ayment |
| 😝 WireGuard    |          |                 |         |              |              |              |        |           |            |                  |               |       |        |
| ar PPP         |          | Add N           | ew Ad   | d Batch User | s            |              |        |           |            |                  |               |       |        |
| 👯 Bridge       |          |                 |         |              |              |              |        |           |            |                  |               |       |        |
| 🙄 Switch       |          | 11 iter         | ms      |              |              |              |        |           |            |                  |               |       |        |
| ° 🕻 Mesh       |          |                 |         | Comment      | ▲ Name       | Group        | Caller | Shared    | Attri      | Total Uptime     | Total         | T     | Active |
| 255 IP         |          |                 |         |              |              | -            | 10     | Users     |            |                  | Download      | 0     | Sessio |
| VE IPv6        | 0        | - D             |         | 05-07-20     | BF-9sF       | default      |        | 1         |            | 00:00:00         | 0 B           | 0 B   | 0      |
| MPLS           | <b>3</b> | - •             | Disable | befirst_gu   | :BfBLzuj0    | default      |        | 1         |            | 00:00:00         | 0 B           | 0 B   | 0      |
|                |          |                 |         |              |              |              |        |           | _          |                  |               |       |        |

#### ียกเลิกการใช้งาน User ชั่วคราวแบบปกติ

1. เลือกเมนู User Manager 2. เลือกแท็บ Users 3. คลิกที่ปุ่มทางลัด User ที่ต้องการ

| 😤 User Manager                                                                                                    | Instant-Hotspot                          |                  |               |          |          |          |           |                   |                |     |          |
|----------------------------------------------------------------------------------------------------|------------------------------------------|------------------|---------------|----------|----------|----------|-----------|-------------------|----------------|-----|----------|
| 💭 Wireless                                                                                                    |                                          |                  |               |          |          | et       |           | -                 |                |     |          |
| Interfaces                                                                                                    | Routers                                  | Users User Group | s Sessions    | Profiles | User Pro | files Li | mitations | Profile Limitatio | ons Attributes | Pa  | yment    |
| 😝 WireGuard                                                                                                    |                                          |                  | (             |          |          |          |           |                   |                |     |          |
| and the second second s | Add New Add Batch Users คลิถที่ปัมทางลัด |                  |               |          |          |          |           |                   |                |     |          |
| 👯 Bridge                                                                                                    |                                          |                  | Userที่ต้องกา | าร       |          |          |           |                   |                |     |          |
| The Switch                                                                                                    | 11 items                                 |                  | ยกเล็ก        |          |          |          |           |                   |                |     |          |
| ិ ្រ្តី Mesh                                                                                                    |                                          | Comment A        | Name          | Goup     | Caller   | Shared   | Attri     | Total Uptime      | Total          | т   | Active   |
| IP 🔿                                                                                                    |                                          |                  |               |          | ID       | Users    |           |                   | Download       | U   | Sessions |
|                                                                                                    | - D                                      | 05-07-20 BF      | -9sF          | default  |          | 1        |           | 00:00:00          | 0 B            | 0 B | 0        |

| Enabled      |            | Remove           |
|--------------|------------|------------------|
| Comment      | 05-07-2023 | Generate Voucher |
| ✓ General    |            |                  |
| Name         | BF-9sF     |                  |
| Password     | rqP        |                  |
| OTP Secret   |            |                  |
| Group        | default 🗸  |                  |
| Caller ID    | <b>~</b>   |                  |
| Shared Users | ▲ 1        |                  |
| Attributes   | <b>▼</b>   |                  |
| ▶ Status     | 5. กดเมนุ  | OK               |
| Cancel       | Apply OK   | <b>5</b> 10      |